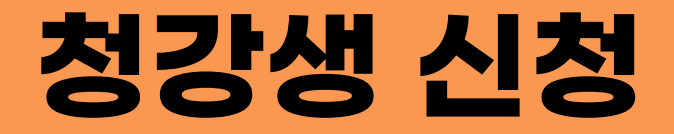

<학생 ver.>

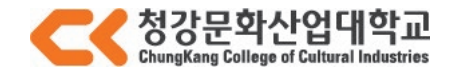

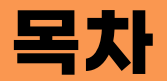

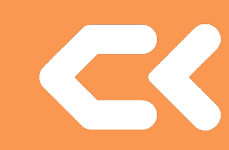

| [2] 신청 방법 | 5 |
|-----------|---|
|-----------|---|

| [3] 청강 취소 방법 |  | 1 | 5 | ) |
|--------------|--|---|---|---|
|--------------|--|---|---|---|

# [1] 청강생 신청이란?

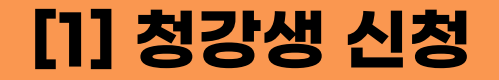

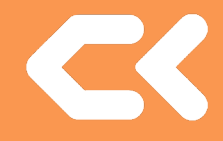

### 1. 청강생 신청이란?

#### > 타 스쿨, 전공 수업을 청강 할 수 있는 시스템.

- 자신이 듣고 싶은 스쿨 혹은 전공의 수업이 있었다면 해당 과목 교수님의 승인이 있으면
   해당 스쿨의 학생처럼 수업을 청강 할 수 있다.
- 청강은 재학생만 가능합니다.
- 휴학생, 졸업생, 제적생 등 불가능합니다.

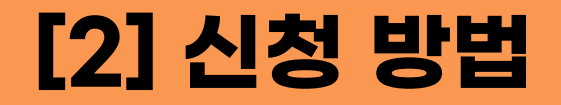

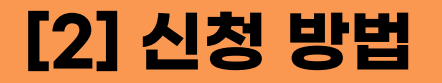

#### 1. 사이버 캠퍼스에 접속한다. (Ims.ck.ac.kr) - 로그인 전

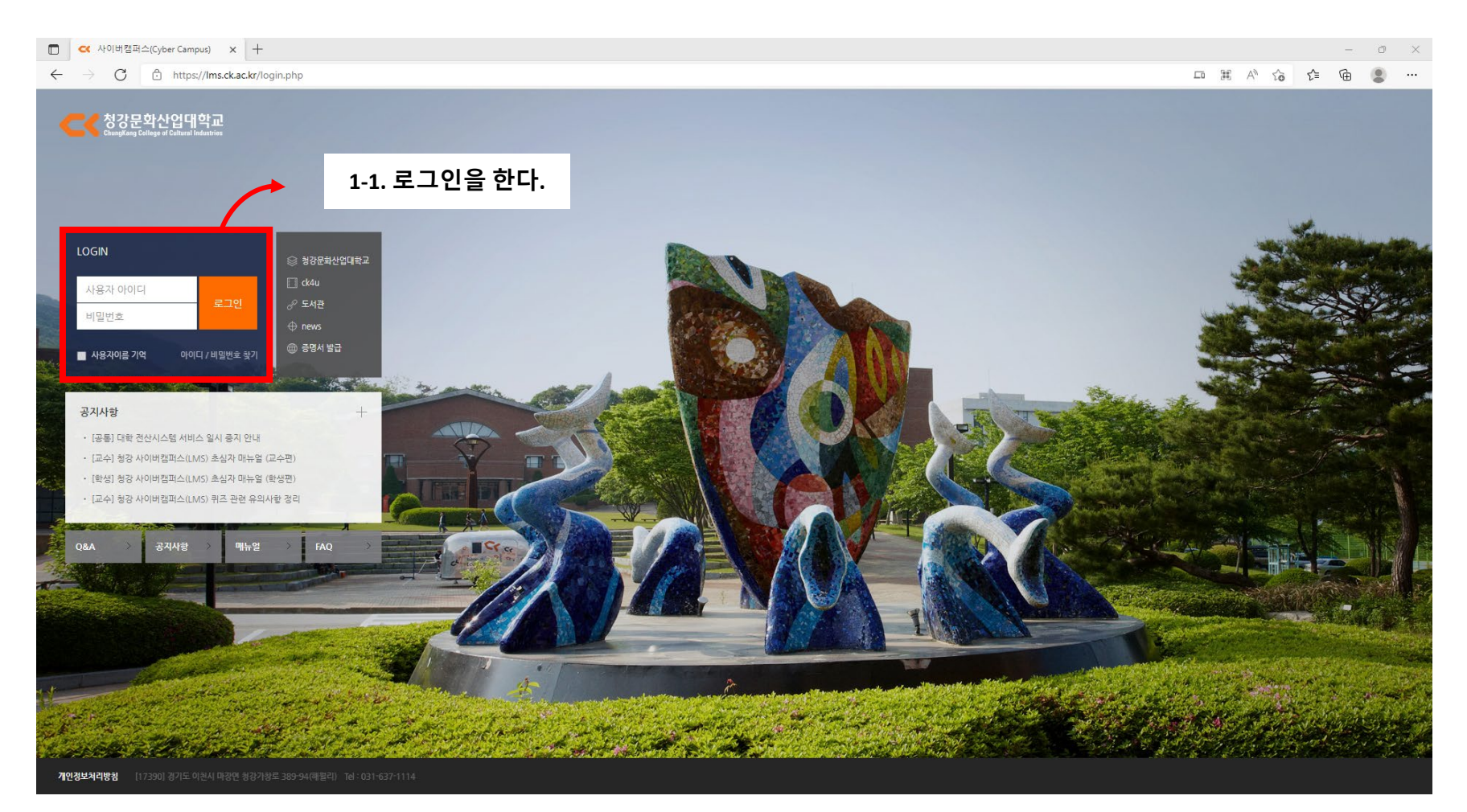

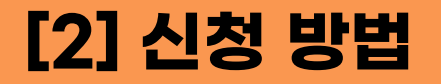

#### 1. 사이버 캠퍼스에 접속한다. (Ims.ck.ac.kr) – 로그인 후

| C 사이버캠퍼스(Cyber Ca                                     | mpus) × +                           |                  | - 0 ×                                  |
|-------------------------------------------------------|-------------------------------------|------------------|----------------------------------------|
| $\leftrightarrow \rightarrow C$ $htt$                 | os://Ims.ck.ac.kr                   |                  | A to to 🕲                              |
| 청강문화산업대학교<br>ChaugKang College ef Calharal Industrias |                                     |                  |                                        |
| 🗞 My Page 🗸 🗸                                         | 강좌 전체보기 -                           |                  | 중요공지 —                                 |
| 🗐 나의 강좌 🗸 🗸                                           |                                     |                  | [교수] 퀴즈 모듈 생성 시 필득사항<br>① 2021년 11월 1일 |
| 💭 비교과 강좌                                              |                                     |                  | [교수] 퀴즈 문항 출제 시 필독사항<br>① 2021년 11월 1일 |
| <sup>8</sup> 자율강좌                                     |                                     |                  | 더보기                                    |
| ☑ 메시지 Ⅲ 이용안내 ∨                                        |                                     |                  | 예정된 할일 (3월23일 ~ 4월6일)                  |
|                                                       |                                     |                  | 전체 알림 -                                |
|                                                       |                                     |                  | 신규 알림 내용이 없습니다.<br>모두보기                |
|                                                       | <b>공지사항</b> 전행 강좌 공지 FAQ Q&A        | 더보기              |                                        |
|                                                       | • [공통] 대학 전산시스템 서비스 일시 중지 안내        | 2022-01-21 16:09 |                                        |
|                                                       | • [교수] 청강 사이버캠퍼스(LMS) 초심자 매뉴얼 (교수편) | 2021-12-15 14:17 |                                        |
|                                                       | • [학생] 청강 사이버캠퍼스(LMS) 초심자 매뉴얼 (학생편) | 2021-12-15 14:14 |                                        |
|                                                       | • [교수] 청강 사이버캠퍼스(LMS) 퀴즈 관련 유의사항 경리 | 2021-12-1 09:05  |                                        |
|                                                       | [학생] 2021학년도 청강 3대 핵심역량진단 실시        | 2021-11-30 17:58 |                                        |

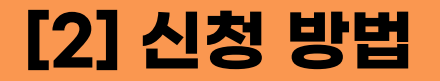

#### 2. 나의 강좌를 클릭한다.

| C 사이버캠퍼스(Cyber Ca                                           | mpus) x +                              |                 | - 0 ×                                                   |
|-------------------------------------------------------------|----------------------------------------|-----------------|---------------------------------------------------------|
| $\leftarrow$ $\rightarrow$ C $\bigcirc$ http                | vs://Ims.ck.ac.kr                      |                 | A to to 🕲                                               |
| 성강문확산업대학교           ChangKang Callege of Coltum? Indextoire |                                        | -0              | · ■ ♦ 🗳 III 🖅                                           |
| 🇞 My Page 🗸 🗸                                               | 강좌 전체보기 -                              |                 | 중요공지 —                                                  |
| 🗐 나의강좌 🗸 🗸                                                  |                                        |                 | [교수] 퀴즈 모듈 생성 시 필독사항<br>① 2021년 11월 1일                  |
| 💭 비교과 강좌                                                    |                                        |                 | [교수] 퀴즈 문항 출제 시 필독사항<br>③ 2021년 11월 1일                  |
| 이 자율강좌<br>                                                  |                                        |                 | 더보기                                                     |
| ·····································                       |                                        |                 | 예정된 할일 (3월23일 ~ 4월6일) ○ ○ ○ ○ ○ ○ ○ ○ ○ ○ ○ ○ ○ ○ ○ ○ ○ |
|                                                             |                                        |                 | 전체 알림 -                                                 |
|                                                             |                                        |                 | 신규 알림 내용이 없습니다.<br>모두 보기                                |
|                                                             | <b>공지사항</b>   진행 강좌 공지   FAQ   Q&A     | 더보기             |                                                         |
|                                                             | • [공통] 대학 전산시스템 서비스 일시 중지 안내 20        | 022-01-21 16:09 |                                                         |
|                                                             | • [교수] 청강 사이버캠퍼스(LMS) 초심자 매뉴얼 (교수편) 20 | )21-12-15 14:17 |                                                         |
|                                                             | • [학생] 청강 사이버캠퍼스(LMS) 초심자 매뉴얼 (학생편) 20 | )21-12-15 14:14 |                                                         |
|                                                             | • [교수] 청강 사이버캠퍼스(LMS) 퀴즈 관련 유의사항 경리 2  | 2021-12-1 09:05 |                                                         |
|                                                             | · [학생] 2021학년도 청강 3대 핵심역량진단 실시 20      | )21-11-30 17:58 |                                                         |

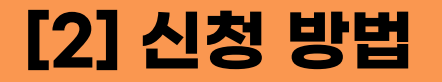

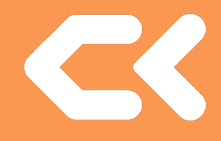

#### 2. 나의 강좌를 클릭(1), 그 안에 있는 청강생 신청을 클릭(2)한다.

| C 사이버캠퍼스(Cyber C                                     | ampus) x +                          |                  | - 0 X                                                                                                    |
|------------------------------------------------------|-------------------------------------|------------------|----------------------------------------------------------------------------------------------------|
| $\leftrightarrow \rightarrow C$ $\textcircled{b}$ ht | tps://ims.ck.ac.kr                  |                  | A to to 🗈 🕀                                                                                                    |
| Chargifung College of Caltural Industries            |                                     | -0               |                                                                                                    |
| Ag My Page →                                         | 강좌 전체보기 -                           |                  | 중요공지 —                                                                                                    |
| ·····································                |                                     |                  | <ul> <li>□ 교수) 쿼즈 모듈 생성 시 필독사항</li> <li>○ 2021년 11월 1일</li> <li>○ 교수) 쿼즈 문항 출제 시 필독사항</li> <li>○ 2021년 11월 1일</li> </ul> |
| 💭 비교과 강좌                                             |                                     |                  | 더보기                                                                                                    |
| ☆ 자율강좌<br>☑ 메시지                                      |                                     |                  | 예경된 할일 (3월23일 ~ 4월6일)                                                                                                    |
| []] 이용안내 🗸 🗸                                         |                                     |                  | 전체 알림 -                                                                                                    |
|                                                      |                                     |                  | 신규 알림 내용이 없습니다.<br>모두 보기                                                                                                 |
|                                                      | <b>공지사항</b>   진행 강좌 공지   FAQ   Q&A  | 더보기              |                                                                                                    |
|                                                      | • [공통] 대학 전산시스템 서비스 일시 중지 안내        | 2022-01-21 16:09 |                                                                                                    |
|                                                      | • [교수] 청강 사이버캠퍼스(LMS) 초심자 매뉴얼 (교수편) | 2021-12-15 14:17 |                                                                                                    |
|                                                      | • [학생] 청강 사이버캠퍼스(LMS) 초심자 매뉴얼 (학생편) | 2021-12-15 14:14 |                                                                                                    |
|                                                      | • [교수] 청강 사이버캠퍼스(LMS) 퀴즈 관련 유의사항 경리 | 2021-12-1 09:05  |                                                                                                    |
|                                                      | • [학생] 2021학년도 청강 3대 핵심역량진단 실시      | 2021-11-30 17:58 |                                                                                                    |

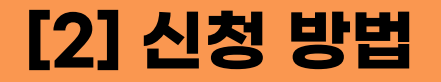

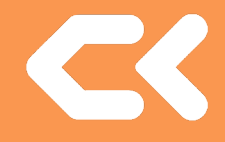

#### 3. 자신이 청강하고 싶은 강의를 검색 혹은 찾아서(1) 신청을 누른다.(2)

| C 사이버캠퍼스(Cyber C                                       | Campus) × +          |              |        |                |               | - 0            |
|--------------------------------------------------------|----------------------|--------------|--------|----------------|---------------|----------------|
| $\leftarrow$ $\rightarrow$ $C$ $\textcircled{D}$ ht    | ttps://lms.ck.ac.kr/ | local/ubassi | stant/ |                | A" 5 <b>0</b> | £ @ 2          |
| 전 성강문화산업대학교<br>ChangKang College of Calburd Industries |                      |              |        |                |               | 오 프 프 프 프 프 아웃 |
| 🗞 My Page 🗸 🗸                                          | 🔶 > 청강생              | 신청           |        |                |               |                |
| 나의 강좌 ^<br>수강 강좌<br>위기내 시위                             | 청강생 /                | 신청           | 0      |                |               |                |
|                                                        |                      |              | 년도 학기  | 2022 ~ 1학기 ~   |               | 신청내역           |
| 비교과 상좌                                                 |                      |              | 검색어    | 강좌명 🗸 김색어 검색   |               |                |
| 🕅 মচ্চার্যক্র                                          |                      |              |        |                |               |                |
| ∑ 메시지                                                  | 년도                   | 학기           | 학과(전공) | 강좌명            | 교수            | 청강생 신청         |
|                                                        | 2022                 | 1학기          | 식품영양전공 | 식품화학[A]        |               | 2<br>신청        |
| [[]] 이용안내 🗸 🗸                                          | 2022                 | 1학기          | 식품영양전공 | 식품위생학[A]       |               | 신청             |
|                                                        | 2022                 | 1학기          | 식품영양전공 | 식품학[A]         |               | 신청             |
|                                                        | 2022                 | 1학기          | 식품영양전공 | 공중보건학(A)       | 남성호           | 신청             |
|                                                        | 2022                 | 1학기          | 식품영양전공 | 식품미생물학[A]      |               | 신청             |
|                                                        | 2022                 | 1학기          | 식품영양전공 | 고급영양학[A]       | 도민희           | 신청             |
|                                                        | 2022                 | 1학기          | 식품영양전공 | 한국조리(A]        |               | 신청             |
|                                                        | 2022                 | 1학기          | 식품영양전공 | 생애주기영양학[A]     | 도민희           | 신청             |
|                                                        | 2022                 | 1학기          | 식품영양전공 | 영양사현장실습[A]     |               | 신청             |
|                                                        | 2022                 | 1학기          | 식품영양전공 | 슬로우푸드발효학실험[A]  |               | 신청             |
|                                                        | 2022                 | 1학기          | 식품영양전공 | HACCP의이론과실제[A] | 남성호           | 신청             |
|                                                        | 2022                 | 1 하기         | 신푸영양저공 | 다체구신신수[4]      |               | 시천             |

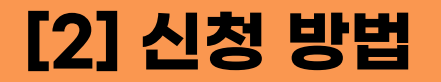

#### 4. 신청 정보를 확인(1)한 후 신청하기(2)를 누른다.

| 🔲 < 사이버캠퍼스(                                       | (Cyber Campus)                                                                                                    | × +                                                 |    |    |                |                       |  |  |                         |            |              | - 0 ×                 |  |
|---------------------------------------------------|----------------------------------------------------------------------------------------------------|-----------------------------------------------------|----|----|----------------|-----------------------|--|--|-------------------------|------------|--------------|-----------------------|--|
| $\leftarrow \  \  \rightarrow \  \   G$           | https://lms.c                                                                                                    | k.ac.kr/local/ubassistant/subscribe.php?type=1&id=2 | 88 |    |                |                       |  |  | $\forall_{\mathcal{P}}$ | ୍ରେତ       | 5≡ €         | ÷ 🔋 …                 |  |
| CC 청강문학산업대학교<br>Gauging Leitzer d Collect Ladoret |                                                                                                    |                                                     |    |    |                |                       |  |  |                         | •          | ۹ م          |                       |  |
| 🖓 My Page 🗸 🗸                                     | 🏤 💚 청강생 신청 💚                                                                                                    | 청강생 신청                                              |    |    |                |                       |  |  |                         |            |              |                       |  |
| 1 나의 강좌 ^<br>수강 강화<br>황강생 산황                      | 청강생 신청                                                                                                    |                                                     |    |    |                |                       |  |  |                         |            |              |                       |  |
| 💭 비교과 강좌<br>🎢 지율강좌                                | <ul> <li>항강성 신청은 선(해) 발행 신청 가호(해) 교수사 유인의 참고도 이루어입니다.</li> <li>이 페이지는 항강성이 되쳐는 학생이 교수님께 강하는 신청들 드리기 위해 등록 페이지입니다.</li> <li>1. 창강성이 될 학성이 인처 환자 페이지에서 강과를 실색하여 고수님께 창강성 신청을 합니다.</li> <li>2. 고수님께서는 창강성이 신청한 초 해당 강과 인으로 특이가서서 목록 '방장성 순성'을 합니다.</li> <li>3. 환전에 항당 강국의 양성 양성으로 신청하 사료지면 으로록 우신 있는지.</li> <li>4. 고수님께서는 창강성이 운영 관계 강과 실장고 자료지만 으로록 우신 없니다.</li> </ul> |                                                     |    |    |                |                       |  |  |                         |            |              |                       |  |
| 메시지                                               | 강좌 정보                                                                                                    |                                                     |    |    |                |                       |  |  |                         |            |              |                       |  |
| 때 이용안내 🗸                                          | 교수<br>학과(전공)                                                                                                    | 식품영양건공                                              |    |    | 강좌명<br>학기      | 식품화학[A]<br>2022년도 1학기 |  |  |                         |            |              |                       |  |
|                                                   |                                                                                                    |                                                     |    | 이름 |                |                       |  |  | 신청일 / 처리일               | 승인여        | ¥            | 비고                    |  |
|                                                   |                                                                                                    |                                                     |    |    | 신청된 내역이 :      | 존재하지 않습니다.            |  |  |                         |            |              |                       |  |
|                                                   | 신청 경보                                                                                                    | 1<br>이문<br>이미일 주소<br>휴대 진화                          |    |    | 2<br><br>/ප්ඡා | 원 취소                  |  |  |                         |            |              |                       |  |
| 개인정보처리방침                                          |                                                                                                    |                                                     |    |    |                |                       |  |  | 17390  경기도              | 이천시 마장면 청강 | 가창로 389-94(히 | 해퀄리) Tel:031-637-1114 |  |

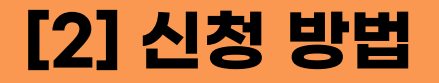

#### 5. 신청 내역을 확인한다.

| C 사이버캠퍼스(Cyber Car                    | mpus) × +              |                              |           |                      |       |       |
|---------------------------------------|------------------------|------------------------------|-----------|----------------------|-------|-------|
| · · · · · · · · · · · · · · · · · · · | JS.//IIIIS.CK.aC.KI/IO | al/ubassistant/history.php   |           |                      |       |       |
|                                       |                        |                              |           |                      |       |       |
| 🗞 My Page 🗸 🗸                         | 🔶 > 청강생 신              | 청 > 신청내역                     |           |                      |       |       |
| 🔟 나의 강좌 🔹 🔺                           | 시키네어                   |                              |           |                      |       |       |
| 수강 강좌                                 | 신장대역                   |                              |           |                      |       |       |
| 청강생 신청                                | 조교 신청 내                | 역                            |           |                      |       |       |
| 💭 비교과 강좌                              | 년도 혁                   | 7기 강좌번호                      | 강좌명       | 신청일/처리일              | 승인여부  | 비고    |
| 88 -10-1-1                            |                        |                              |           | 신청된 내역이 존재하지 않습니다.   |       |       |
| (內) 사율상좌<br>                          |                        |                              |           |                      |       |       |
| 💟 메시지                                 | 청강생 신청                 | 내역                           |           |                      |       | 승인 대기 |
| 🛄 이용안내 🗸 🗸                            | 년도                     | 학기 강좌번호                      | 강좌명       | 신청일/처리일              | 승인여부  | 비고    |
|                                       | 2022 1                 | 학기 2022_10_A11810602402A_A_U | J 식품화학[A] | 2022-03-23           | 승인 대기 | 수정 삭제 |
|                                       |                        |                              |           |                      |       |       |
|                                       | 청강생 신청 나               | 역                            |           |                      |       |       |
|                                       |                        |                              |           |                      |       | 등인 판묘 |
|                                       | 년도 학                   | 기 강좌번호                       | 강좌명       | 신청일/처리일              | 승인여부  | 비고    |
|                                       | 2022 1호                | 7 2022_10_A11810602402A_A_U  | 식품화학[A]   | 2022-03-232022-03-23 | 승인    |       |
| 개인정보처리방침                              |                        |                              |           |                      |       |       |
|                                       |                        |                              |           |                      |       |       |

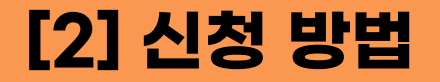

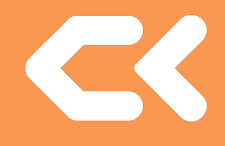

#### 6. 승인 완료가 되었을 시 나의 강좌 – 수강 강좌에서 확인할 수 있습니다.

| C 사이버캠퍼스(Cyber Car                      | mpus) × +         |                                                                                                    |               |                                           | - 0 ×                    |
|-----------------------------------------|-------------------|----------------------------------------------------------------------------------------------------|---------------|-------------------------------------------|--------------------------|
|                                         | https://lms.ck.ad | .kr/local/ubion/user/                                                                                                    |               | A™ tõ <b>t</b> ≞                          |                          |
| ChangKang Callege of Calural Industries |                   |                                                                                                    |               |                                           | 로그아웃                     |
| 🗞 My Page 🗸 🗸 🗸 🗸 🗸 🗸                   | 🔺 〉 수강 강좌         |                                                                                                    |               |                                           |                          |
| 🗐 나의 강좌 🔷                               |                   |                                                                                                    |               |                                           |                          |
| 수강 강좌                                   | 수강 강좌             |                                                                                                    |               |                                           |                          |
| 청강생 신청                                  |                   | 여도 하기 2022 y 1하기 y                                                                                                    |               |                                           |                          |
| 💭 비교과 강좌                                |                   |                                                                                                    |               |                                           |                          |
| 《수 자율강좌                                 | 번호                | 강좌명                                                                                                    | 담당교수          | 수강인원                                      | 구분                       |
| 🗹 메시지                                   | 1                 | 고과 식품화학[A]                                                                                                    |               | 0                                         |                          |
|                                         | 2                 | A Contraction of the second second se |               | 31                                        |                          |
| 🛄 이용안내 🗸 🗸                              | З                 | A State of the Action of the Action of the A | 1. State      | 22                                        |                          |
|                                         | 4                 | What will Prove a set                                                                                                    | 0914-         | 14                                        |                          |
|                                         | 5                 | And the second second sec                                                                                                    | 1 4 1 4 1 A 1 | 1. S. S. S. S. S. S. S. S. S. S. S. S. S. |                          |
|                                         |                   |                                                                                                    |               |                                           |                          |
|                                         |                   |                                                                                                    |               |                                           |                          |
|                                         |                   |                                                                                                    |               |                                           |                          |
|                                         |                   |                                                                                                    | [13300] 24715 |                                           |                          |
| 개인정보처리방침                                |                   |                                                                                                    |               | 이전자 미정인 정정기정도 389                         | 54(예술의) 181-031*037*1114 |

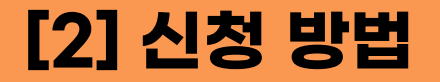

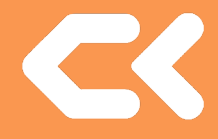

#### 7. 쪽지에서 해당 과목이 청강 승인이 되었는지 알 수 있습니다.

| C 사이버캠퍼스(Cyber Car                                   | mpus) × + | r/local/ution/user/                                                                                                    |              |                    | - @ ×    |
|------------------------------------------------------|-----------|----------------------------------------------------------------------------------------------------|--------------|--------------------|----------|
| 전 청강문화산입대학교<br>CuugKray Callage of Callard Ladostins |           |                                                                                                    |              |                    | 로그아웃     |
| 🗞 My Page 🗸 🗸 🗸 🗸 🗸                                  | 🛖 〉 수강 강좌 |                                                                                                    |              | 쪽지 ☆               |          |
| 🗐 나의 강좌 🔹 🔺                                          | 수강 강좌     |                                                                                                    |              | [식품화학[A]]          |          |
| <b>수강 강좌</b><br>청강생 신청                               |           |                                                                                                    |              |                    |          |
| 💭 비교과 강좌                                             |           | 면도 학기 2022 💙 1학기 💙                                                                                                    |              |                    |          |
| প্র্ন মচ্র্রস                                        | 번호        | 경좌명                                                                                                    | 담당교수         | 모두 읽음으로<br>수강인원 구분 | .표시 전체보기 |
| ∽ 메시지                                                | 1         | 교과 식품학학[A]                                                                                                    |              | 0                  |          |
|                                                      | 2         | and the second second sec                                                                                                    |              | 3                  |          |
| 🛄 이용안내 🗸 🗸                                           | 3         | and the state of the state of                                                                                                    | No. 10       | 225                |          |
|                                                      | 4         | Market Will Market                                                                                                    | <u>89</u> 14 | 10                 |          |
|                                                      | 5         | And the set of the set of the set | 1 4 M 1 4 1  | No.                |          |
|                                                      |           |                                                                                                    |              |                    |          |
| 개인정보처리방침                                             |           |                                                                                                    |              |                    |          |

#### 1. 나의 강좌 - 청강생 신청 - 신청 내역 클릭

| ■ < <p>C 사이버캠퍼스(Cyber Cam</p>                             | mpus) × +        |               |              |                |       | - 0            |
|-----------------------------------------------------------|------------------|---------------|--------------|----------------|-------|----------------|
| $\leftarrow \rightarrow$ C                                | https://lms.ck.a | ac.kr/local/u | ıbassistant/ | A <sup>b</sup> | ౕం ౕ≐ | ि <u>ह</u> न्त |
| CCC 청강문화산업대학교<br>ChangKang College of Cathural Industries |                  |               |              |                | ۵     | 로그아웃           |
| 🗞 My Page 🗸 🗸                                             | 🔶 👌 청강생 신        | 청             |              |                |       |                |
| 🔟 나의 강좌 🔹 🔨                                               |                  | Le I          |              | [식품화학/         | 11    |                |
| 2 추강 강작                                                   | 성강생 신            | 13            |              |                |       |                |
| 청강생 신청                                                    |                  |               | 년도 학기        | 2022 🗸 1학기 🗸   |       | 3<br>신청내역      |
| 💭 비교과 강좌                                                  |                  |               | 검색어          | 강좌명 V 검색어 검색   |       |                |
| 상 자율강좌                                                    |                  |               |              |                |       |                |
| ☑ 메시지                                                     | 년도               | 학기            | 학과(전공)       | 강좌명            | 교수    | 청강생 신청         |
| ~~                                                        | 2022             | 1학기           | 식품영양전공       | 식품화학[A]        |       | 신청             |
| []]] 이용안내 →                                               | 2022             | 1학기           | 식품영양전공       | 식품위생학[A]       |       | 신청             |
|                                                           | 2022             | 1학기           | 식품영양전공       | 식풍학[A]         |       | 신청             |
|                                                           | 2022             | 1학기           | 식품영양전공       | 공중보건학[A]       | 남성호   | 신청             |
|                                                           | 2022             | 1학기           | 식품영양전공       | 식품미생물학[A]      |       | 신청             |
|                                                           | 2022             | 1학기           | 식품영양전공       | 고급영양학[A]       | 도민희   | 신청             |
|                                                           | 2022             | 1학기           | 식품영양전공       | 한국조리[A]        |       | 신청             |
|                                                           | 2022             | 1학기           | 식품영양전공       | 생애주기영양학[A]     | 도민희   | 신청             |
|                                                           | 2022             | 1학기           | 식품영양전공       | 영양사현장실습[A]     |       | 신청             |
|                                                           | 2022             | 1학기           | 식품영양전공       | 슬로우푸드발효학실형[A]  |       | 신청             |
|                                                           | 2022             | 1학기           | 식품영양전공       | HACCP의이론과실계[A] | 남성호   | 신청             |
|                                                           | 2022             | 1 하기          | 신푸영양저공       | 다체금신신슈(Δ)      |       | 시원             |

#### 2. 우측 하단에서 수정 및 취소가 가능합니다.

| ■ べ 사이버캠퍼스(Cyber Campus)                               | × +                     |                                   |         |                    |             | - @ X                                          |
|--------------------------------------------------------|-------------------------|-----------------------------------|---------|--------------------|-------------|------------------------------------------------|
|                                                        | ttps://lms.ck.ac        | .kr/local/ubassistant/history.php |         |                    |             | A ৫ ৫ ৫ ৫ ৫                                    |
| CC 청강문화산업대학교<br>DungKong College of Colluct Lindestion |                         |                                   |         |                    |             | ₽ 🌲 🛛 🏭 星                                      |
| Å My Page ∽ 🖌                                          | > 청강생 신청                | 성 > 신청내역                          |         |                    |             |                                                |
| 비 나의 강좌 ^<br><sub>수강 강좌</sub> 산<br>청강방신청 조조            | <b>신청내역</b><br>조교 신청 내의 | ষ                                 |         |                    |             |                                                |
| 💭 비교과 강좌                                               | 년도 학                    | 기 강좌번호                            | 강좌명     | 신청일/처리일            | 승인여부        | 비고                                             |
| 수치 자율강좌                                                |                         |                                   |         | 신성된 내벽이 존재하지 않습니다. |             |                                                |
| ∑ 메시지 청                                                | 형강생 신청 대                | 개역                                |         |                    |             |                                                |
| 🖽 이용안내 🗸 🗸                                             | 년도 힉                    | 기 강좌번호                            | 강좌명     | 신청일/처리             | 일 승인여부      | 비고                                             |
|                                                        | 2022 1                  | 화기 2022_10_A11810602402A_A_U      | 식품화학[A] | 2022-03-23         | 3 승인 대기     | 수정 삭제                                          |
|                                                        |                         |                                   |         |                    |             |                                                |
| 개인정보처리방청                                               |                         |                                   |         |                    | [17390] 경기! | 은 이천시 마장면 청강가상로 389-94(해퀄리) Tel : 031-637-1114 |

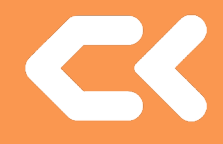

#### 3. 승인 완료가 되어있는 경우 취소는 해당 강의 교수님께 문의.

| C 사이버캠퍼스(Cyber Carr                                    | npus) × +             |                                |       |                    |                   |      |       | - 0 X    |
|--------------------------------------------------------|-----------------------|--------------------------------|-------|--------------------|-------------------|------|-------|----------|
|                                                        | https://lms.ck.ac.kr/ | /local/ubassistant/history.php |       |                    |                   | A®   | 6 4 0 | (로그인 🜒 … |
| 청강문화산업대학교<br>ChangKang College of Californi Industries |                       |                                |       |                    |                   |      | = 🌲 🚽 | 로그아웃     |
| 🗞 My Page 🗸 🗸                                          | 🛖 > 청강생신청 >           | 신청내역                           |       |                    |                   |      |       |          |
| 내의 강좌 ^<br>수강 강좌                                       | 신청내역                  |                                |       |                    |                   |      |       |          |
| 청강생 신청                                                 | 조교 신청 내역              |                                |       |                    |                   |      |       |          |
| 💭 비교과 강좌                                               | 년도 학기                 | 강좌번호                           | 강좌명   | 신청일/처리일            |                   | 승인여부 | I     | 비고       |
| 88 7187171                                             |                       |                                |       | 신청된 내역이 존재하지 않습니다. |                   |      |       |          |
| (신) 시뮬상좌                                               |                       |                                |       |                    |                   |      |       |          |
| ☑ 메시지                                                  | 청강생 신청 내역             | 4                              |       |                    |                   |      |       |          |
| 🛄 이용안내 🗸                                               | 년도 학기                 | 강좌번호                           | 강좌명   |                    | 신청일/처리일           | 승인여부 | 1     | 비고       |
|                                                        | 2022 1학기              | 2022_10_A11810602402A_A_U 식품   | 화학[A] | 202                | 2-03-232022-03-23 | 승인   |       |          |
|                                                        |                       |                                |       |                    |                   |      |       |          |
|                                                        |                       |                                |       |                    |                   |      |       |          |
|                                                        |                       |                                |       |                    |                   |      |       |          |
|                                                        |                       |                                |       |                    |                   |      |       |          |
|                                                        |                       |                                |       |                    |                   |      |       |          |
| 개인정보처리방침                                               |                       |                                |       |                    |                   |      |       |          |
|                                                        |                       |                                |       |                    |                   |      |       |          |